報帳步驟:

步驟1:「臺灣大學帳務系統」https://ntuacc.cc.ntu.edu.tw/acc/,以報帳人員身分登入(如無帳號

者,需申請報帳人員帳號,詳見第3、4頁)。

步驟 2:「報帳管理」→「設定報帳選項」→一級單位:共同教育中心→二級單位:共同教育中心

共同教育中心→報帳人資料填妥→「送出」。

| 登入資訊 |        |
|------|--------|
| 校區:  | 校總區 🖌  |
| 身分:  | 報帳人員 ✔ |
|      | cge    |
| 密碼:  |        |
|      | 登入     |

步驟 3: 若為老師或助教代墊費用·則需於「所得報帳」→「所得人資料維護」→點選「新增所得 人」→建置完成並儲存。

(受款單位為郵局、玉山、華南銀行 3 機構,若欲匯入其他金融機構 (須扣匯費),需檢附 受款人姓名、身分證字號、職稱、銀行及分行名稱、帳號、經手人電話,洽 3366-2014 並傳 真至 2365-1431 統一由出納組辦理資料建置)

| 計劃帳務 ▶ 部門帳務 ▶ 報帳管理 ▶ 諸購留 | 管理 ▶ 財産管理 ▶ 執行業務 ▶ | 所得報帳 🕨 🖡  | 副文繳費單 ▶ 舊制報 | 長棋組 ▶ 工具 | ↓/登出 ▶      |
|--------------------------|--------------------|-----------|-------------|----------|-------------|
|                          | (                  | 所得人資料維    | 護 1         |          |             |
| ▶ 所得人資料維護 ( <u>新增所得人</u> |                    | 24 类百66分里 | 1.          |          |             |
| 下一百 早後一百 三十四41           |                    | 獎金所得      |             |          |             |
|                          |                    | 臨時工資      |             |          |             |
| <u>姓名</u> ↑↓             | <u>統一編(證)號</u>     | 學位考試審查    | 費           | _1↓      | 4           |
| Aleksandar               | AC02467471         | 勞健保月薪(育   | 離職儲金)       |          |             |
| Angel Cvetko             | AC00969178         | 勞健保月薪(勞   | 勞退新制)       |          |             |
| BATGER                   | A900310437         | 研究獎助生(兌   | 龟税)         |          | 土木条         |
| Broman Davi              | HC02261823         | 大批名冊(免税   | ቻ)          |          | 氟候永續        |
| CARISSA TEJA             | A900225184         | 計劃約聘僱人    | 員未休假工資(免税)  |          |             |
| Carl Bradle              | 19510427CA         | 單位自聘人員    | 未休假工資(免税)   |          |             |
| CHAN CELINE              | A900736897         | 報帳筆數統計    |             |          | 生物多樣        |
| CHEERR                   | A900487997         |           | R11227129   |          | 心理系一        |
| ELIZAB                   | A900223206         |           | B08207024   |          | 心理系         |
| GICA J                   | A800366268         |           | R11H43002   |          | <b>農科基因</b> |

步驟 4:「報帳管理」→「計畫經費報帳」於「計畫代碼」欄輸入:"113L6075"→點選「報帳」。

(若為 EMI 課程則「計畫代碼」) 改為輸入"113M4039-04")

| 計劃帳務 ▶ 部門帳務     | ▶ 【秋夜管理 ▶ 読購管理 ▶ 財産       | 管理 ▶ 執行業務 ▶ 所得報帳 ▶ 開立繳 |
|-----------------|---------------------------|------------------------|
| 校總區   報帳人員   cg | 計畫經費報帳 1.                 | 救育中心 ⊠                 |
| 計畫供研 [約14]      | 音 <sup>段中1点空</sup> 音(平段)展 | おいたいたいでの               |
|                 | 退還保證金報帳                   |                        |
| 2.              | 代管計劃報帳                    | 3.                     |
| 列出資料: 1133      | ╤ 受款人管理                   | _頁 頁次:1/22 🗙 📷         |
| 最帳條碼↑□          | 支出分攤作業                    |                        |
|                 | ■國外差旅費匯入                  |                        |
| 113E200K898     | 列出所有報帳明細                  | <b>同教育中心</b> 各類所得      |
| 113E200K897     | ( 設定報帳選項                  | 同教育中心 各類所得             |
| 113E200K880     | (教育訓練/資深人員帳號綁定            | 同教育中心 勞健保月薪(勞退新制)      |
| 113E200K879     | <mark>。</mark> 教育訓練成績查詢   | 語化學習計畫(重點培育學校)-第3年(    |
| 113E200K877     | 夏季學院通識教育課程報名費             | 貴收入( <b>有學</b> 分) 各類所得 |
| 112020012972    | (110)2.1 洒端新女性游乱去,并       |                        |

步驟 5:單據清單"計畫費用別"選擇「補助-經常門」(若為 EMI 課程則選擇「業務費」)→「下一

步」→「新增」→填寫"發票號碼"→用途及摘要填寫"欲報帳的課程名稱(課名)-交通費"

→填寫金額→「儲存」→「下一步」

| 經費頭 | 龙計畫名稱:(113)2-1通識教育精進計畫-共同                                                                                                    | 教育中心    |              |   |      |      |
|-----|----------------------------------------------------------------------------------------------------|---------|--------------|---|------|------|
| 主計室 | 智電腦代號:113L6075                                                                                                    |         | 計畫費用別:補助-經常門 | 購 | 案編號: |      |
|     |                                                                                                    |         | 單 據 清 單      |   |      |      |
| 序號  | 發票號碼                                                                                                    |         | 用途及摘要        |   | 金額   |      |
| 1   | 1234567890<br>發栗:請填「發栗號碼」,格式為 <u>兩個</u><br><u>大寫英文94-八碼數字</u><br>收據:請填「 <u>收據號碼</u> 」,若無收據號<br>碼則填「 <u>收據日期</u> 」<br>其他:例如差旅報告表,此欄可不填<br><u>填寫範例圖</u> | (課名)交通費 |              |   | 123  | 儲存不存 |
|     |                                                                                                    |         | +-+          |   |      |      |

步驟 6: 若為老師或助教先行墊付,則「付款方式」選擇「匯代墊人」→「受款人代號」輸入代墊

人的身分證號→輸入金額→「備註」欄請填寫"應廠商需求,由承辦人先行墊支"→「儲 存」→「完成」

|                                 | 付 款 方 式                |     |          |      |
|---------------------------------|------------------------|-----|----------|------|
| 付款方式                            | 受款人基本資料                | 金額  | 備註       | 附帶沖帳 |
| (匯代墊人 ▼)<br>* 款項如已先行墊付,始可選擇匯代墊人 | 受款人代號(A123456789       | 123 | 應廠商需求,由非 | 儲存不存 |
|                                 | 制作財物併加單(含新材) 脑入需患管部 空成 |     |          |      |

步驟 7:點選「列印黏存單」(請<u>單面</u>並用<u>乾淨</u>的 A4 紙張列印)→選 1 份→產出所得表+支出憑證 黏存單各1張,並將發票或收據浮貼於憑證黏貼線。

步驟 8:"經手人(報帳 TA)"及"使用人(授課教師)"欄位核章或簽名。請確認經手人欄位有

填寫「教學助理」及報帳者的<mark>親筆簽名 / 核章。</mark>

步驟 9: 完成之單據送共同教育中心,本中心核章後逕送主計室接續審核作業。

須報帳之人員,可在登入欄位下方進行"申請報帳人員帳號"。

申請表格如下所示,請依序填入一級單位(共同教育中心)、二級單位(共同教育中心)、姓 名、職稱、聯絡電話、報帳 ID、電子郵件、密碼。

聯絡電話將作為將來報帳諮詢之用,請務必填寫。

## 申請報帳帳號限於臺大校內IP

報帳 ID 請自取 3-16 位英文字母或數字,首位不可為數字 例如 abc123 電子郵件請填寫正確,需接收系統寄送帳號啟用序號。

| 一級單位       諾唑爾一級單位       ●         二級單位       請邊脣二級單位       ●         一級單位       諸邊脣二級單位       ●         職 稿:       ●       ●         職 稿:       ●       ●         職 稿:       ●       ●         職 稿:       ●       ●         發展 ID:       ●       ●         電子酮件       ●       ●         智別注意:發展D訪自取 3-16位英文字母或數字,首位不可寫數字       密       碼:         一       ■       ●         再输入一次:       ●       ●                                                                                                    |            | 首百->[執張提號申請]                             |
|----------------------------------------------------------------------------------------------------|------------|------------------------------------------|
|                                                                                                    |            | →級單位 諸選擇→録單位 🗸                           |
| 姓 名<br>職 稱:<br>SG3711 cbi88<br>(cc3@ntu edu tw<br>電子郵件<br>移別注意:報援D語自取 3-16位英文字母或數字,首位不可 係數字<br>密 碼:<br>開輸入一次:<br>[釋送] 預除                                                                                                    |            | 二級單位 請邀擇二級單位                             |
| 職 稱:        聯絡電話:        戰板 ID:        戰板 ID:        電子郵件        移別注意:發展D請自取 3-16位英文字母或數字,首位不可為數字        唐輸入一次:                                                                                                    |            | 姓 名                                      |
| Bit State State Sta |            | 職 稱:                                     |
| tc3@ntu edu.tw<br>電子邮件<br>33711 <sub>位訪客</sub><br>特別注意:製機D請自取 3-16位英文字母或數字,首位不可 源數字<br>密 碼:<br> <br>  「「「「」」<br>  「「」」<br>  「「」」<br>  「「」」<br>  「「」」                                                                                                    |            | 聯絡電話:                                    |
| 3@mtu.edu.tw     電子郵件       131711 位訪客     特別注意:發榜ID請自取 3-16位英文字母或數字,首位不可為數字       密 碼:        再輸入一次:                                                                                                    |            | 報帳 ID:                                   |
| 71 位55종<br>特別注意:轉帳ID 諸自取 3-16位英文字母或數字,首位不可寫數字<br>密 碼:<br>再輸入一次:<br>[彈送] 酒除                                                                                                    | ntu.edu.tw | 電子郵件                                     |
| · · · · · · · · · · · · · · · · · · ·                                                                                                    | 71         | 特別注意:報帳ID請自取 3-16位英文字母或數字,首位不可寫數字 例如abcl |
| 再输入一次: []][][][][][][][][][][][][][][][][][][                                                                                                    | 位助者        | 密 碼:                                     |
| 「博送」「請除」                                                                                                    |            | 再输入一次:                                   |
|                                                                                                    |            | 「傳送」「清除」                                 |
|                                                                                                    |            |                                          |
|                                                                                                    |            |                                          |
|                                                                                                    |            |                                          |
|                                                                                                    |            |                                          |
|                                                                                                    |            |                                          |

填寫完畢後按傳送鍵,將會出現如下圖所示,請先至您先前填寫之電子郵件信箱收取系統 發出之「報帳帳號申請確認」信函,內有啟用序號

| 系統已寄發一封 email 給您(yenchuc@ntu.edu.tw)內有啓用序號,請用此序號啓用您帳號 |
|-------------------------------------------------------|
| 進行帳號請啟用程序                                             |
|                                                       |
|                                                       |

將報帳 ID 及啟用序號分別填入,點選啟用帳號,當畫面出現啟用成功即可開始使用此帳號 報帳

| 報帳ID:     |                            |
|-----------|----------------------------|
| 啓用序號      |                            |
| 系統已寄發一封ei | mail 給您內有啓用序號, 請該序號啓用帳號    |
|           | <b>〕</b> 敗用帳號 <b>重</b> 新修改 |

另因去年開始報帳人員須通過訓練課程後始能使用相關系統功能,若未通過測驗僅能適用幾天後將 無權限使用,敬請完成線上教育訓練且測驗成績達 70 分,以確保來日有權限使用。

## ※歡迎使用台灣大學帳務系統※

『目前可使用部門報帳年度: 110 』

109年8月3日起新建帳號(未設定報帳聯絡資訊之帳號) 需通過新進人員訓練課程旦測驗成績高於70分, 才可使用對應之『報帳管理』、『請購管理』、『所得報帳』與『開立繳費單』功能

請依序進行以下系統設定 1.設定<u>報帳聯絡資訊</u>

2.申請線上教育訓練

3. 綁定教育訓練帳號

4.更新教育訓練成績開放報帳系統權限

研究助理線上課程認證制度系統操作手冊

NEW 為提升本校新進助理行政法規熟悉度,欲承辦報帳與計畫聘雇相關業務之新進助理, 需進完成線上教育訓練且測驗成績達70分者,始能使用相關系統功能。 上述規則,台大報帳系統自109年8月3日起對新建帳號實施。 新建帳號於109年8月3日至109年9月30日系統登入時,系統提示需完成線上教育訓練且測驗成績達70分; 109年10月1日起,測驗成績未達70分系統禁止使用相關功能。 研究助理線上課程認證制度系統操作手冊